## Add Background Image

- 1. In ArcMap
  - a. Zoom into the area that you would like to display as a background image (the entire screen's view will be exported)
  - b. Click "File" Export Map
  - c. Specify Save Location
  - d. Enter File Name
  - e. Save as type: TIFF (\*.tif)
  - f. Options:
    - i. Click the Format tab
    - ii. Select 'Write Geo TIFF Tags'
  - g. Select Save

|                           | File name:    | Photo.tif    |     | • | Save   |
|---------------------------|---------------|--------------|-----|---|--------|
|                           | Save as type: | TIFF (*.tif) |     | • | Cancel |
| 7 Options —               |               |              |     |   |        |
| eneral Forma              | et            |              |     |   |        |
| Color Mode:               | 24-bit Tr     | ue Color     | · • |   |        |
| ompression                | Nora          | 00.00101     |     |   |        |
| ompression.               | None          |              |     |   |        |
| 20 - 40                   | 0141          |              | Max |   |        |
| Quality:                  | LOW ,         |              |     |   |        |
| Quality:<br>Background Co | Nor:          |              |     |   |        |
| Quality:<br>Background Co | Nor:          |              |     |   |        |